Versi 1.0

## Alur Verifikasi Akun Sekolah

Sekolah melakukan verifikasi dan validasi akun

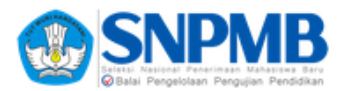

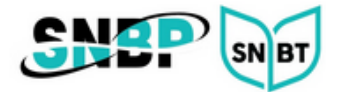

## Verifikasi Data Sekolah

1. *Login* ke laman <u>https://verval-snpmb.bppp.kemdikbud.go.id</u> menggunakan **email** dan **password** yang telah didaftarkan sebelumnya.

|                      | SNP<br>Balai Pengelolaan Pe      | MBB<br>aan Mahasiswa Baru<br>engujian Pendidikan |
|----------------------|----------------------------------|--------------------------------------------------|
| ма                   | suk ke Ve                        | irval                                            |
| Masukkan ala<br>SNPM | mat email dan<br>18 Anda yang te | kata sandi Akun<br>ardaftar                      |
| Email *              |                                  |                                                  |
| Masukkan ema         | il Anda                          |                                                  |
| Kata Sandi •         |                                  |                                                  |
| ******               |                                  | 0                                                |
|                      | Masuk                            |                                                  |
|                      |                                  |                                                  |
| Belum punya Akur     | n SNPMB? Dafta                   | ir akun                                          |
| Lupa kata sandi? I   | Reset kata sand                  | i                                                |
|                      | Ganti ke mode oe k               | ip.                                              |
|                      |                                  |                                                  |

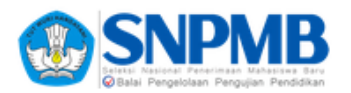

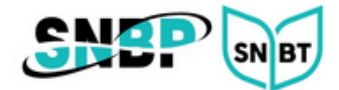

2. Di halaman verifikasi data sekolah. Periksa data sekolah Anda dengan seksama. Jika ada kesalahan data lakukan perubahan melalui Dapodik kemudian tekan tombol **PERBARUI DATA**.

| <page-header></page-header>                                                                                                    |                                                                                                    |                                                                                                    | Keluar        | ) |  |  |
|----------------------------------------------------------------------------------------------------|----------------------------------------------------------------------------------------------------|----------------------------------------------------------------------------------------------------|---------------|---|--|--|
| <page-header></page-header>                                                                                                    | Verifikasi dan Validasi Data s                                                                              | Sekolah                                                                                                    |               |   |  |  |
| Dis Result     Image: Colspan="2">Image: Colspan="2">Image: Colspan="2">Image: Colspan="2">Image: Colspan="2">Image: Colspan="2">Image: Colspan="2">Image: Colspan="2">Image: Colspan="2"                                                                                                    |                                                                                                    |                                                                                                    | PERBARUI DATA |   |  |  |
| Data Pridual         Marea Sakolah         Bersik-Pendidikan         Bersik-Pendidikan         Aureatana         Nareatana         Nareatana         Tarogapi SK Akreatana         Tarogapi SK Akreatana         Tutt Maka Akreatana         Tutt Selessi Akreatana         Kabana Bekolah         Kabana Bekolah         Robana         Kabana Bekolah         Robana       Mara         Salah         Robana       Mara         Salah       Ta         Salah       Ta         Salah                                                                                                    | Verifikasi Data Sekolah dan Jurr<br>Periksa dengan seksama data sekola<br>dilakukan Anda dapat menekan tomb | Verifikasi Data Sekolah dan Jurusan<br>Periksa dengan seksama data sekolah di laman ini. Jika terdapat kesalahan data, lakukan perbalkan data melalul Pusdatin Kemdikbud. Setelah perbalkan data<br>dilakukan Anda dapat menekan tombol Perbarui Data untuk memperbarui data sekolah di laman ini. |               |   |  |  |
| NNM<br>Nama Sekola<br>Bertik Peridika<br>Ateretika<br>Naterika<br>Naterika | Data Pribadi                                                                                                |                                                                                                    |               |   |  |  |
| Nima Sekula       Benula Pendidata       Atardata       Nima       Natura       Natura                                                                                                    | NPSI                                                                                                    | 1                                                                                                    | 1             |   |  |  |
| Bentik Pendidikan         Akreditasi         Nali         No. SK Akreditasi         Tanggai SK Akreditasi         Tanggai SK Akreditasi         TMT Solenal Akreditasi         Kostak Sakolari         Kostak Sakolari         Jalan         Jalan         Kakupaten / Kota         Povinsi         Povinsi         Kolena Sociali         Kolena Sociali         Jalan         Kokenatan         Kakupaten / Kota         Povinsi         Kolena Sociali         Kolena Sociali         Toti Mini Akreditasi         Kokenatan         Kokenatan                                                                                                    | Nama Sekola                                                                                                 | h                                                                                                    |               |   |  |  |
| Areditaria   Nial   No. SK Areditaria   Tangal SK Areditaria   TMT Mala Areditaria   Kepala Skolate   Kepala Skolate   Jalan   Jalan   Jalan   Jalan   Jalan   Jalan   Jalan   Kecamatan / Distrik   Kode Poro   Norokine   Jalan   Jalan   J                                                                                                    | Bentuk Pendidika                                                                                            | n                                                                                                    |               |   |  |  |
| Nilal   No. SK Akreditasi   Tanggal SK Akreditasi   TMT Mukia Akreditasi   Kepala Sakolahi   Kepala Sakolahi   Jalan   Jalan   Desa / Kelurahan   Kepanta Sakolahi   Jalan   Kepanta Sakolahi   Jalan   Kepanta Sakolahi   Jalan   Kepanta Sakolahi   Jalan   Kabugaten / Kota   Provinsi   Kode Jarvaan   Kode Joros   MPA   1<0000005   MPA   12   0000005   Imu Pengetahuan Sosial   12                                                                                                    | Akredita:                                                                                                   | й<br>                                                                                                    |               |   |  |  |
| No. SK Akreditasi         Tanggal SK Akreditasi         TMT Mulai Akreditasi         TMT Selesia Akreditasi         Kepala Sekulah:         Alamat Sekulah:         Jalan         Desa / Kelurahan         Kepalasi         Kebujaten / Keta         Provinsi         Kode Jaruaan         Kode Joruaan         Kode Joruaan         Monopoint         Roopoint         Roopoint         Roopoint         Roopoint         Roopoint         Kode Joruaan         No Bitkk         Roopoint         Roopoint <tr< th=""><th>Nila</th><th>й<br/></th><th></th><th></th></tr<>                                                                                                    | Nila                                                                                                    | й<br>                                                                                                    |               |   |  |  |
| Innggal SK Akreditasi         TMT Mulai Akreditasi         TMT Selesai Akreditasi         Kepala Sekolah:         Jalan         Jalan         Desa / Kelurahan         Besa / Kelurahan         Kadupaten / Kota         Provinsi         Kode Pos                                                                                                    | No. SK Akredita:                                                                                            | រាំ                                                                                                    |               |   |  |  |
| TNTT Mulai Akreditasi         ThTT Selesai Akreditasi         Kepala Sekolabi         No HP         Alamat Sekolabi         Jalan         Desa / Keluraban         Kocamatan / Distrik         Provinsi         Doso005         MIPA         1       0000055         MIPA       124         2       0000100         Linu Pengetahuan Sosial       128                                                                                                    | Tanggal SK Akredita:                                                                                        | și -                                                                                                    |               |   |  |  |
| TMT Selesial Akreditaal       Kepalas Sekolah:         No HP          Alamat Sekolah       Jalan         Desa / Kelurahan          Desa / Kelurahan          Kecamatan / Ditrik          Kabupaten / Kota          Provinsa          1       0000095       MIPA         1       0000095       MIPA         12       0000010       Ilmu Pengetahuan Sosial         12       0000100       Ilmu Pengetahuan Sosial                                                                                                    | TMT Mulai Akredita:                                                                                         | <b>i</b> -                                                                                                    |               |   |  |  |
| Kepala Sekolah:       No HP         Alamat Sekolah:       Jalan         Jalan       Jalan         Desa / Kelurahan       Kecamatan / Distrik         Kabupaten / Kota       Provinsi         Kode Pos       NPA         1       0000095       MIPA         1       0000095       MIPA         1       0000095       MIPA         1       0000095       MIPA         1       0000095       MIPA         1       0000095       MIPA         1       0000095       MIPA         1       0000095       MIPA         1       Solid       128                                                                                                    | TMT Selesai Akredita:                                                                                       | si -                                                                                                    |               |   |  |  |
| No HP         Alamat Sekolah         Jalan         Desa / Kelurahan         Kecamatan / Distrik         Kabupaten / Kota         Provinsi         Kode Pos                                                                                                    | Kepala Sekolat                                                                                              | e -                                                                                                    |               |   |  |  |
| Alamat Sekolah       Jalan         Jalan       Dess / Kelurahan         Kecamatan / Distrik       Kabupaten / Kota         Provinsi       Provinsi         Kode Pros       Voo000095         MIPA       174         00000095       MIPA         Imu Pengetahuan Sosial       128                                                                                                    | No H                                                                                                    | P                                                                                                    |               |   |  |  |
| Jalan<br>Desa / Kelurahan<br>Kecamatan / Distrik<br>Kabupaten / Kota<br>Provinsi<br>Kode PosMamaJumlah Siswa#Kode Jurusan<br>0000095MIPA17410000095MIPA12820000100Imu Pengetahuan Sosial128                                                                                                    | Alamat Sekola                                                                                               | h                                                                                                    |               |   |  |  |
| Desa / Kelurahan         Kecamatan / Distrik         Kabupaten / Kota         Provinsi         Kode Pos             #       Kode Jurusan         1       0000095         MIPA       174         2       0000100         Imu Pengetahuan Sosial       128                                                                                                    | Jala                                                                                                    | n                                                                                                    |               |   |  |  |
| Kecamatan / Distrik         Kabupaten / Kota         Provinsi         Kode Pos         1       0000095         MIPA       174         2       0000100       Ilmu Pengetahuan Sosial         128                                                                                                    | Desa / Keluraha                                                                                             | n                                                                                                    |               |   |  |  |
| Kabupaten / Kota<br>ProvinsiKode PosKode PosKode JurusanNama10000095MIPA17420000100Imu Pengetahuan Sosial128Setanjutnya >                                                                                                    | Kecamatan / Distri                                                                                          | k                                                                                                    |               |   |  |  |
| Provinsi<br>Kode PosNamaJumlah Siswa10000095MIPA17420000100Ilmu Pengetahuan Sosial128Selanjutnya >                                                                                                    | Kabupaten / Kot                                                                                             | a                                                                                                    |               |   |  |  |
| Kode Pos       # Kode Jurusan     Nama       1 00000095     MIPA       2 0000100     Ilmu Pengetahuan Sosial       128                                                                                                    | Provin                                                                                                    | й<br>                                                                                                    |               |   |  |  |
| Kode JurusanNamaJumlah Siswa10000095MIPA17420000100Ilmu Pengetahuan Sosial128                                                                                                    | Kode Po                                                                                                    | S                                                                                                    |               |   |  |  |
| #Kode JurusanNamaJumlah Siswa10000095MIPA17420000100Ilmu Pengetahuan Sosial128                                                                                                    |                                                                                                    |                                                                                                    |               |   |  |  |
| 1         00000095         MIPA         174           2         00000100         Ilmu Pengetahuan Sosial         128                                                                                                    | # Kode Jurusan                                                                                              | Nama                                                                                                    | Jumlah Siswa  |   |  |  |
| 2 00000100 IImu Pengetanuan Sosial 128<br>Setanjutnya >                                                                                                    | 1 0000095                                                                                                   | MIPA                                                                                                    | 174           |   |  |  |
| Selanjutnya >                                                                                                    | 2 00000100                                                                                                  | Ilmu Pengetahuan Sosial                                                                                                    | 128           |   |  |  |
|                                                                                                    |                                                                                                    |                                                                                                    | Selanjutnya > |   |  |  |
|                                                                                                    |                                                                                                    |                                                                                                    |               |   |  |  |

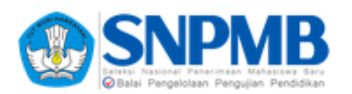

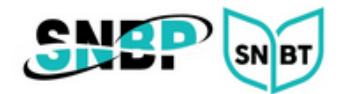

3. Tekan tombol **Selanjutnya** untuk berpindah ke halaman **Verifikasi Data Siswa**. Mohon untuk memeriksa kevalidan data dari daftar siswa kelas 12 beserta dengan status akunnya. Jika terdapat kesalahan mohon untuk melakukan perbaikan melalui Dapodik.

|                                                                                                    |                                                                                         | Keluar                 |
|----------------------------------------------------------------------------------------------------|-----------------------------------------------------------------------------------------|------------------------|
| Verifikasi dan Validasi Data Sekolah                                                                                                    |                                                                                         |                        |
| Verifikasi Data Siswa<br>Periksa dengan seksama daftar siswa di laman ini. Jika terdapat kesalahan data, laku<br>dilakukan Anda dapat menekan tombol <b>Perbarul Data</b> untuk memperbarui daftar sis | irbaikan data                                                                           |                        |
| JUMLAH TOTAL SISWA<br>(KELAS 12)<br>1 siswa 0 siswa                                                                                                    | JUMLAH SISWA JUMLAH<br>TERDAFTAR TERDAFT<br>(BLUM PERMANEN) SUDAH PI<br>O siswa 1 siswa | SISWA<br>AR<br>RIKANEN |
| NISN Nama<br>0053900968 BINTANG SHAFIQA ADIRETNANI                                                                                                    | Status Ak<br>Sudah Sir                                                                  | un<br>Ipan Permanen    |
|                                                                                                    |                                                                                         |                        |
|                                                                                                    |                                                                                         |                        |
|                                                                                                    |                                                                                         |                        |
| < Sebelumnya                                                                                                    |                                                                                         | 1-1 of 1 < >           |
| © 2023 Tim Pelaksana Seleksi Nasional Penerimaan Mahasiswa Baru.                                                                                                    |                                                                                         |                        |